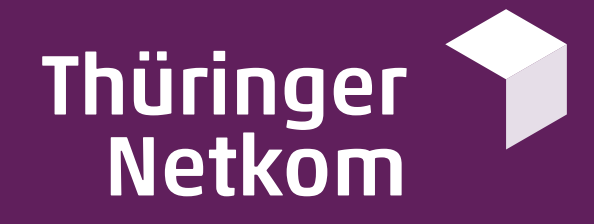

# DSL Schnellstart Anleitung FRITZ!Box 7530 & 7530AX

FRITZIBOX

netkom.de/service

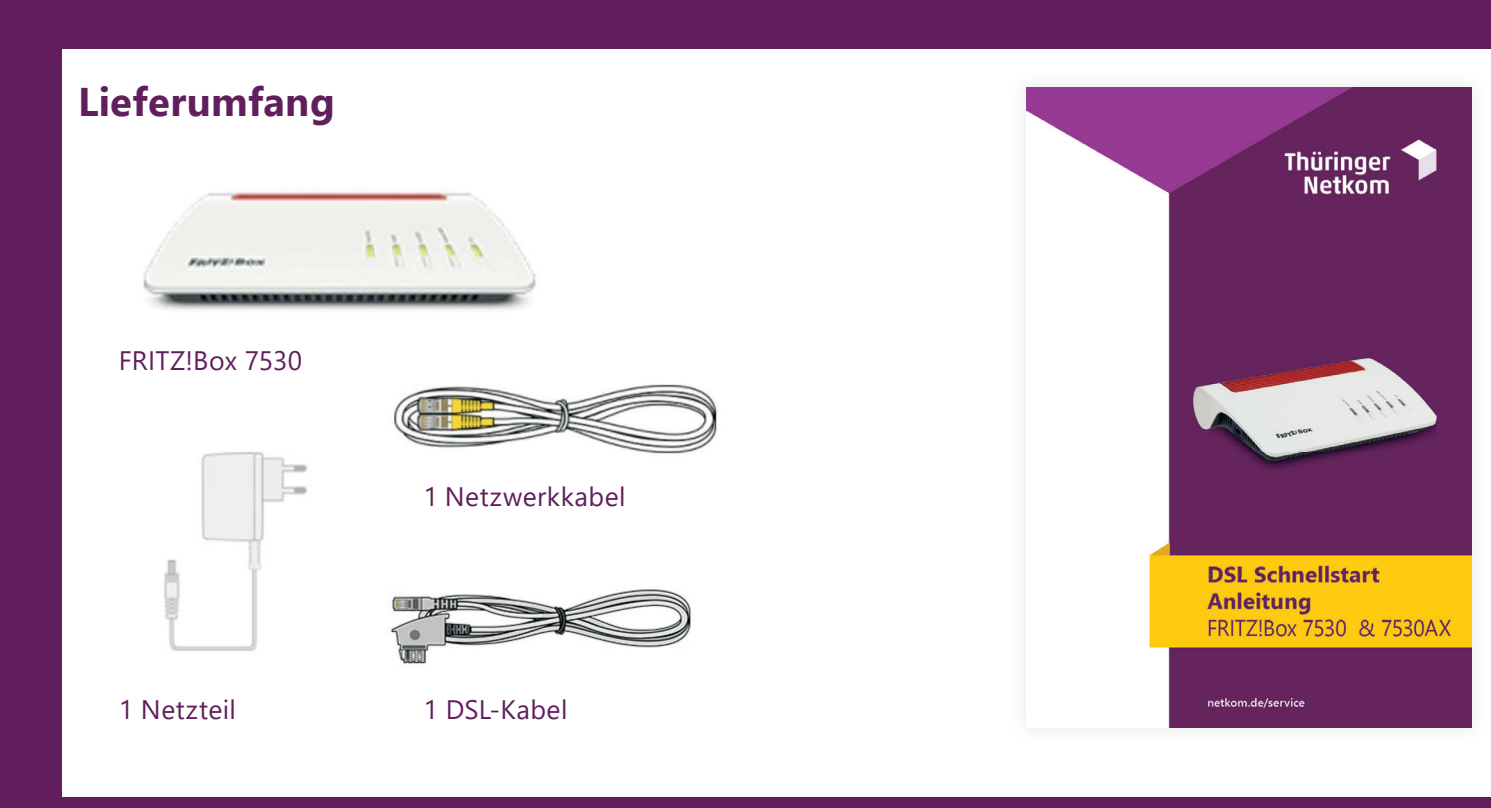

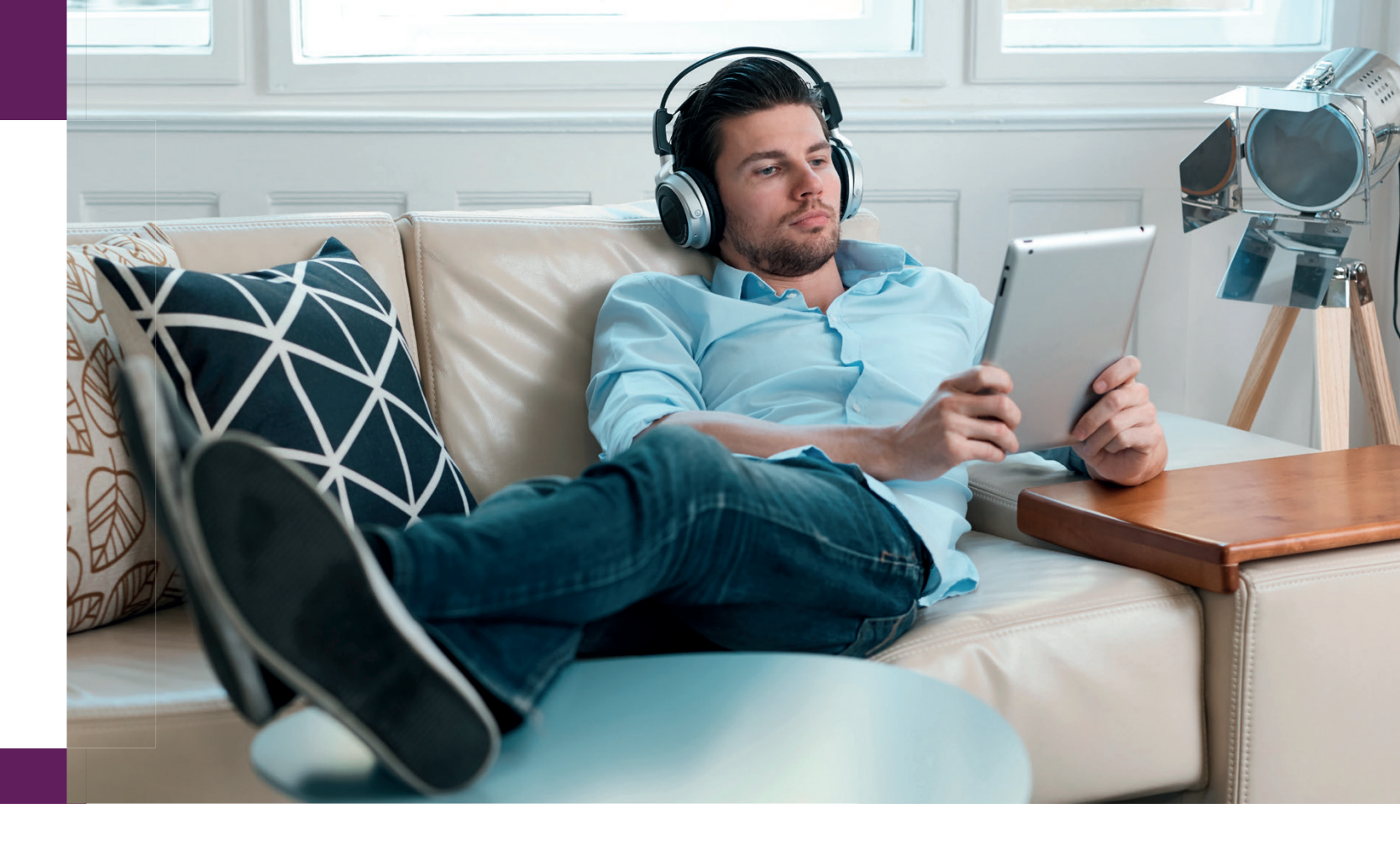

### FRITZ!Box am DSL anschließen

**SCHLIEBEN** 

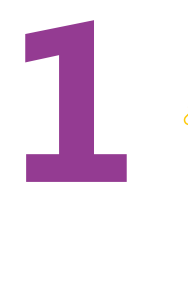

Stecken Sie das DSL-Kabel in die "DSL"-Buchse der FRITZ!Box und in die mit "F" beschriftete Buchse der TAE-Dose (siehe Abb.).

Die Leuchtdiode "Power / DSL" beginnt nach kurzer Zeit dauerhaft zu leuchten. Ihre FRITZ!Box ist jetzt für Internetverbindungen über DSL bereit.

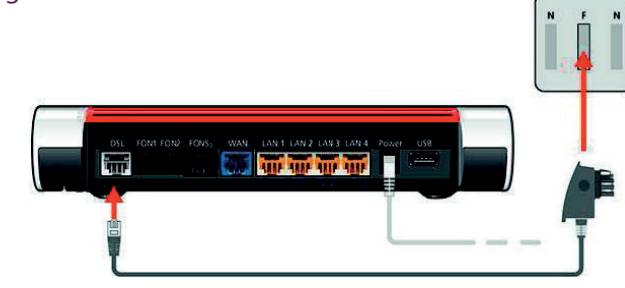

### **ACHTUNG:**

Der durch die **Netkom** ausgelieferte **Router konfiguriert sich nun automatisch**. Dies kann wenige Minuten in Anspruch nehmen. Bitte unterbrechen Sie diesen Vorgang nicht. Im Anschluss fahren Sie bitte mit dem Punkt 2 fort und anschließend direkt mit Punkt 5 (Telefoniegeräte mit der FRITZ!Box verbinden). Es wird empfohlen die Einrichtung der FRITZ!Box mittels LAN-Kabel durchzuführen.

### Benutzeroberfläche öffnen

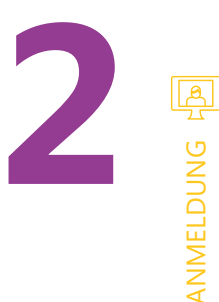

Verbinden Sie ein internetfähiges Gerät (PC, Notebook, Tablet, o.a.) per WLAN oder LAN mit der FRITZ!Box.

- 1. Rufen Sie die Benutzeroberfläche auf. extra einrichten. Auch ein Internetzugang ist nicht erforderlich. **Beachten Sie:**
- http://169.254.1.1 erreichbar.
- Benutzeroberfläche aufzurufen.
- dem mitgelieferten Notizblatt in der Originalverpackung.

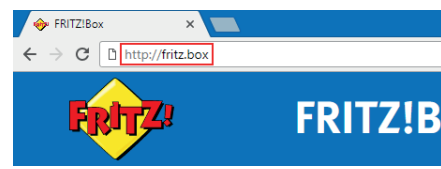

Für den Aufruf der Benutzeroberfläche müssen Sie die FRITZ!Box nicht

• Die Benutzeroberfläche können Sie entweder über http://fritz.box oder die IP-Adresse der FRITZ!Box (in den Werkseinstellungen http://192.168.178.1) aufrufen. Außerdem ist die FRITZ!Box immer über die Notfall-IP

• Der Aufruf der Benutzeroberfläche ist über den Gastzugang nicht möglich.

• Tragen Sie immer die vollständige Adresse http://fritz.box ein. Wenn Sie die Adresse z.B. ohne das "http://" eintragen, kann es passieren, dass der Internetbrowser eine Suchanfrage im Internet durchführt, statt die

2. Tragen Sie das FRITZ!Box-Kennwort von der Geräteunterseite ein und klicken Sie auf "Anmelden". Alternativ finden Sie das Kennwort auch auf

|    | Willkommer                   | bei Ihrer FRITZ!E     | Зох           |
|----|------------------------------|-----------------------|---------------|
|    | Bitte melden Sie<br>Kennwort | sich mit Ihrem Kennwo | ort an.<br>°~ |
| οχ | Kennwort verges:             | sen?                  | Anmelden      |

# Internetverbindung einrichten

<u>M</u>

VERBINDUNG

1. Falls der Assistent für den Internetzugang nicht automatisch startet, klicken Sie auf "Assistenten" und dann auf "Internetzugang einrichten".

|              | Assistenten                                                                                |
|--------------|--------------------------------------------------------------------------------------------|
| 🔒 Übersicht  | Einrichten Schritt für Schritt mit den Assistenten                                         |
| Internet     | Telefoniegeräte verwalten                                                                  |
| C Telefonie  | Dieser Assistent unterstützt Sie beim Anschließen und Einrichten Ihrer<br>Telefoniegeräte. |
| 🖵 Heimnetz   | ▶ Eigene Rufnummern verwalten                                                              |
| 💮 WLAN       | Hier können Sie mit Hilfe des Assistenten Rufnummern hinzufügen und<br>bearbeiten.         |
| 🙆 Smart Home | Internetzugang einrichten                                                                  |
| 🚱 Diagnose   | Dieser Assistent hilft Ihnen bei der Einrichtung, Bearbeitung und                          |
| ( System     | Überprüfung Ihres Internetzugangs.                                                         |
|              | Zustand der FRITZ!Box überprüfen                                                           |
| Assistenten  | Sie können den Zustand und die Einstellungen der FRITZ!Box überprüfen                      |

- 2. Wählen Sie im Assistenten in der Ausklappliste den Eintrag "Thüringer Netkom". Falls "Thüringer Netkom" nicht auswählbar ist, wählen Sie zunächst "weitere Internetanbieter"und dann "Thüringer Netkom" aus.
- 3. Aktivieren Sie die Option "Internetverbindung nach dem Speichern der Einstellungen prüfen" und klicken Sie auf "Weiter". Jetzt prüft die FRITZ!Box, ob die Internetverbindung hergestellt werden kann. Die Einrichtung ist abgeschlossen, sobald die Meldung "Die Prüfung der Internetverbindung war erfolgreich" angezeigt wird.

| Internetzugang einrichte    | en                       |   |
|-----------------------------|--------------------------|---|
| Wählen Sie Ihren Internetan | ibieter aus.             |   |
| Internetanbioter            | woitoro Internetanhistor | ~ |

## Telefonie in der FRITZ!Box einrichten

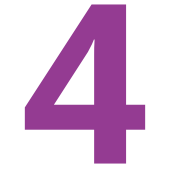

**ELEFONIE** 

- Tragen Sie alle Rufnummern des IP-basierten Anschlusses als Internetrufnummern in der FRITZ!Box ein:
- 1. Klicken Sie in der Benutzeroberfläche der FRITZ!Box auf "Telefonie".
- 2. Klicken Sie im Menü "Telefonie" auf "Eigene Rufnummern".
- 3. Klicken Sie auf die Schaltfläche "Neue Rufnummer".
- 4. Bestätigen Sie die Abfrage, ob es sich um einen IP-basierten Anschluss handelt und klicken Sie auf Weiter".

- 5. Wählen Sie in der Ausklappliste "Andere Anbieter" aus.

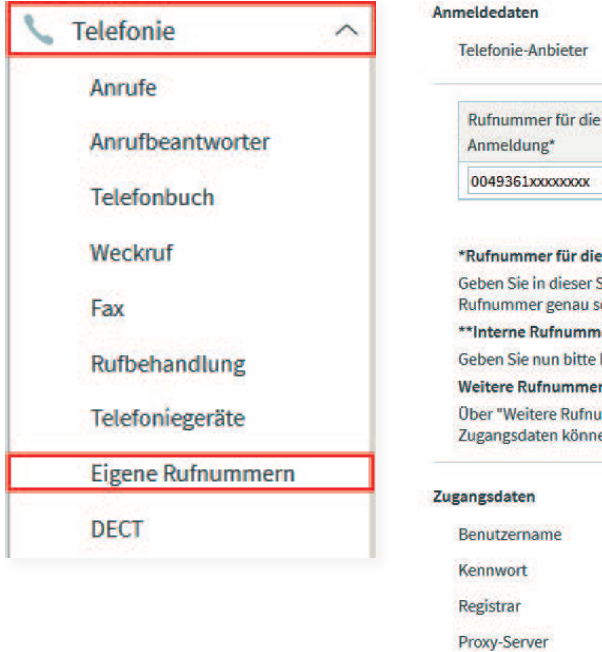

# Telefoniegeräte mit der FRITZ!Box verbinden

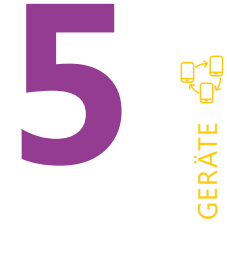

Schließen Sie analoge Telefone an die Buchsen "FON 1" und "FON 2" an. • "FON 1" an der Seite für Telefone mit TAE-Stecker und auf der Rückseite für

- Telefone mit RJ11-Stecker
- Telefone mit TAE- Stecker

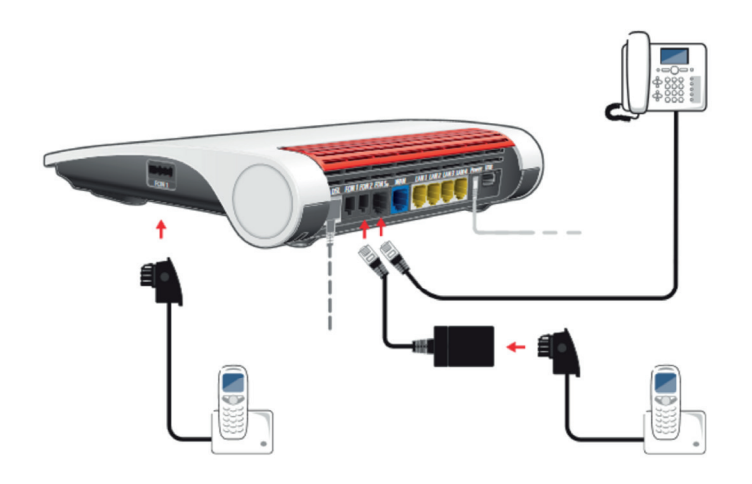

6. Tragen Sie die Internetrufnummer (Telefonnummer) und alle weiteren erforderlichen Angaben in die entsprechenden Eingabefelder ein. Alle dazu notwendigen Informationen erhielten Sie mit ihrer Ausführungsbestätigung. 7. Klicken Sie auf "Weiter" und folgen Sie den Anweisungen des Assistenten.

| Anbieter    | Anderer Anbieter v         |   |  |  |
|-------------|----------------------------|---|--|--|
| mer für die | Interne Rufnummer in der   |   |  |  |
| ing*        | FRITZ!Box**                |   |  |  |
| XXXXXXXXXXX | xxxxxxx (MSN ohne Vorwahl) | X |  |  |

### \*Rufnummer für die Anmeldung

Geben Sie in dieser Spalte bitte die Rufnummer für die Anmeldung ein. Diese Rufnu Rufnummer genau so ein, wie vom Anbieter vorgegeben, einschließlich eventuell er \*\*Interne Rufnummer in der FRITZ!Box

Geben Sie nun bitte Ihre Rufnummer ohne Ortsvorwahl und ohne Sonderzeichen ei

Über "Weitere Rufnummer" können Sie hier weitere Rufnummern anlegen, wenn di Zugangsdaten können Sie später unter "Eigene Rufnummern" über die Schaltfläche

| 0049361xxxxxxxx  |  |
|------------------|--|
| XXXXXXXXX        |  |
| thueringendsl.de |  |

• "FON 2" für Telefone mit RJ11-Stecker und per TAE-Adapter auch für

• Schließen Sie die ISDN-Telefone/Telefonanlage an die Buchse "FON SO" an.

### Schnurlostelefon per DECT verbinden

- Starten Sie Ihr Telefon.
- Wenn Sie ein FRITZ!Fon haben, drücken Sie die "Connect/ WPS"-Taste der FRITZ!Box. Die LEDs "WLAN", "DECT" und "Connect" blinken und das FRITZ!Fon wird sofort angemeldet.
- Telefone anderer Hersteller: Bringen Sie zunächst Ihr Telefon in Anmeldebereitschaft und geben die PIN der FRITZ!Box am Telefon ein (voreingestellterWert, 0000") bevor Sie die Anmeldung mit der "Connect/ WPS"-Taste abschließen.

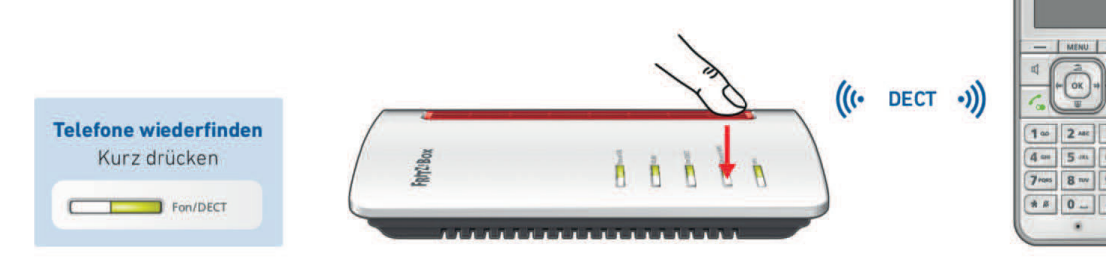

0

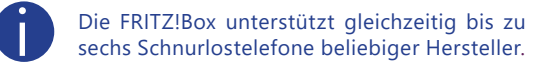

### Telefoniegeräte einrichten und Rufnummern zuweisen

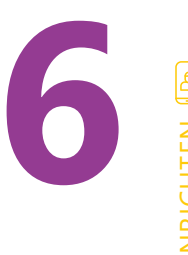

1. Klicken Sie in der Benutzeroberfläche der FRITZ!Box auf "Telefonie".

- 2. Klicken Sie im Menü "Telefonie" auf "Telefoniegeräte".
- 3. Klicken Sie bei dem betreffenden Telefoniegerät auf die Schaltfläche (Bearbeiten).

|         |       |   |      |     |   | - |
|---------|-------|---|------|-----|---|---|
| Telefon | FON 1 |   | alle | **1 | 1 | × |
| Telefon | FON 2 | - | alle | **2 | 1 | × |

Wichtig: Falls das Telefoniegerät noch nicht vorhanden ist, klicken Sie auf die Schaltfläche "Neues Gerät einrichten" und folgen Sie den Anweisungen des Assistenten.

- 4. Wählen Sie in der Ausklappliste "Ausgehende Anrufe" die Rufnummer aus, über die das Telefoniegerät ausgehende Gespräche herstellen soll.
- 5. Legen Sie fest, auf welche Rufnummern das Telefoniegerät bei ankommenden Rufen reagieren soll. Sie können maximal zehn Rufnummern (inklusive der Rufnummer für ausgehende Gespräche) auswählen.
- 6. Klicken Sie zum Speichern der Einstellungen auf "OK".

### Standortangaben eintragen

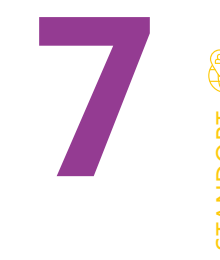

- 1. Klicken Sie in der Benutzeroberfläche der FRITZ!Box auf "Telefonie".
- 2. Klicken Sie im Menü "Telefonie" auf "Eigene Rufnummern".
- 3. Klicken Sie auf die Registerkarte "Anschlusseinstellungen".
- 4. Wählen Siein der Ausklappliste unter "Standortangaben" Ihr Land aus. Falls Ihr
- Land nicht auswählbar ist, wählen Sie "Anderes Land".

- Abb.).
- aufgefordert werden.

| Standortangaben |
|-----------------|
| Land            |
| Landesvorwahl   |
| Ortsvorwahl     |

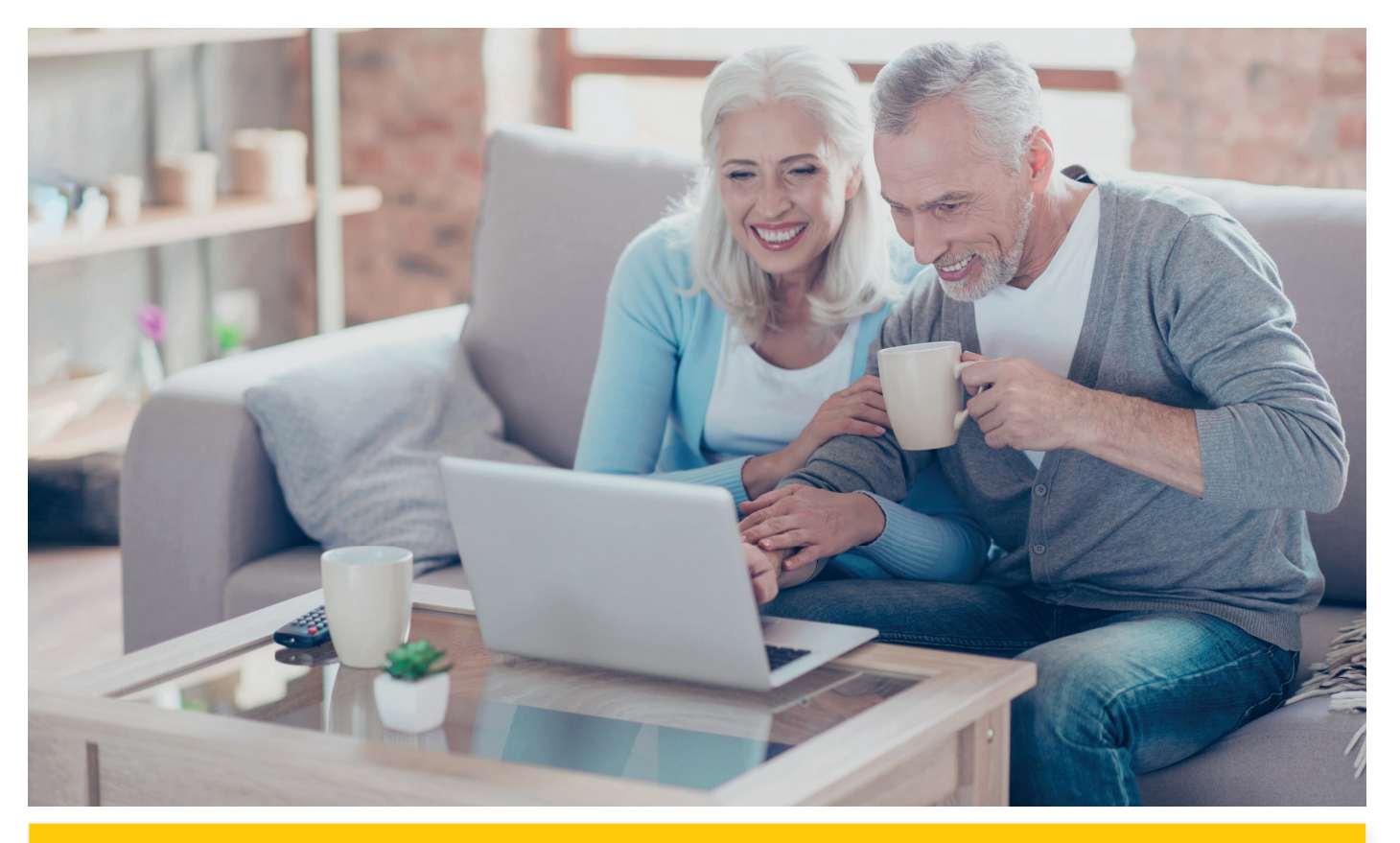

# WIR WÜNSCHEN IHNEN VIEL SPASS **BEIM SURFEN UND TELEFONIEREN!**

Falls Sie trotz der Schnellstartanleitung noch Fragen zur Konfiguration haben, melden Sie sich bitte unter 0361-6000 60 33.

### Folgen Sie uns auf

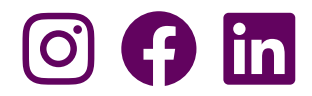

5. Tragen Sie bei "Landesvorwahl" in das erste Feld die führenden Nullen und ins zweite Feld die Landeskennzahl ein (z.B. für Deutschland "00" und "49", siehe

6. Tragen Sie bei "Ortsvorwahl" ins erste Feld die führende Null und ins zweite Feld die Ortskennzahl ein (z.B. für Erfurt "0" und "361", siehe Abb.). 7. Klicken Sie zum Speichern der Einstellungen auf "Übernehmen" und bestätigen Sie die Ausführung zusätzlich an der FRITZ!Box, falls Sie dazu

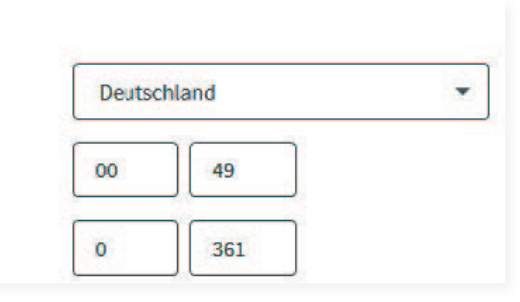

06\_001\_SSA\_FB7530AX\_DSL | Stand 06.2023

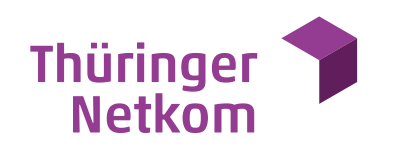